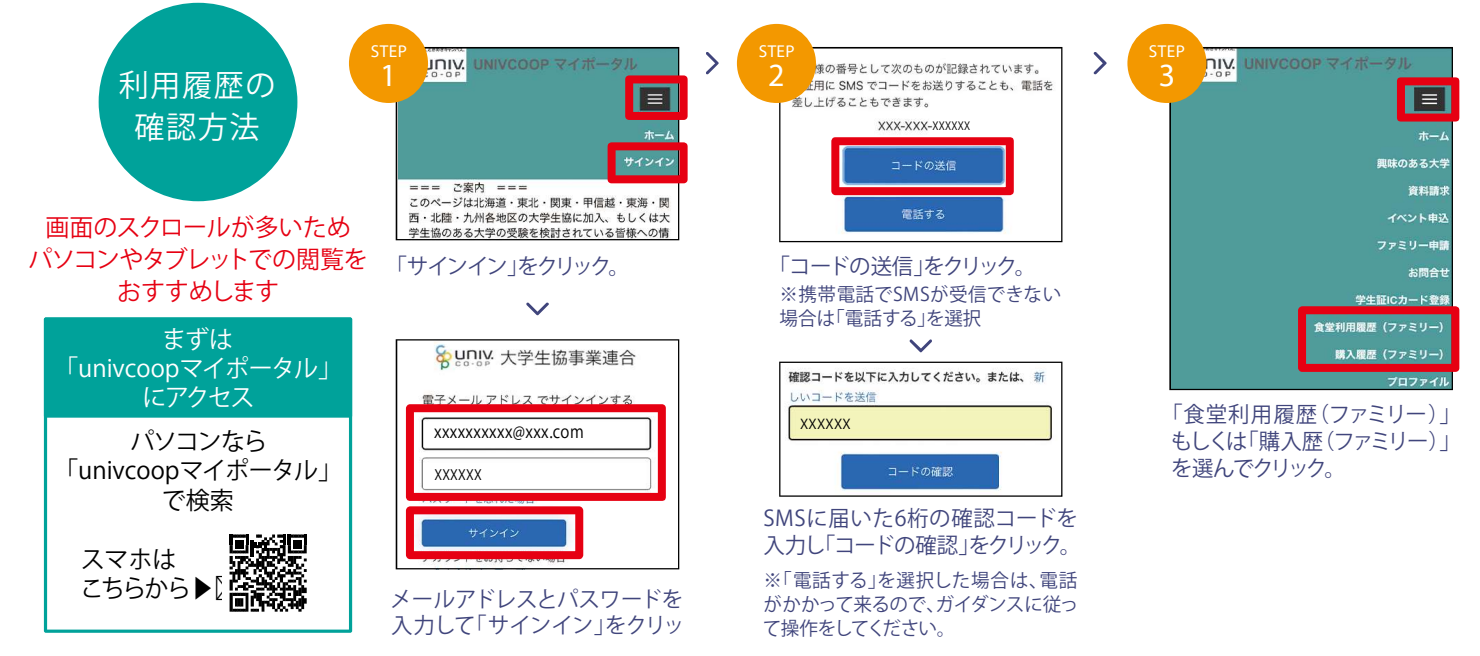

※セッションの有効期限は24時間となっています。最終利用の24時間後以降には再度サインインが必要になります。 ※利用履歴の表示は、ご利用日の翌日〜翌々日の反映となります。

2021年08月 ~

## 食堂利用履歴の見方

| 1か月の利用状況を確認できます<br>朝(~11時)、昼(11時~16時)、夜(16時~)として、ご利用のあった日<br>に表示しています。<br>右上のタブをクリックすることで、過去の履歴を遡って確認することが<br>できます。<br>当月1か月の利用回数および利用総額の集計結果を<br>確認できます<br>2 頭 屋 (11)                                                                                                    | 2 3<br>9 10<br>16 17<br>朝 23 24<br>朝 夜 朝<br>30 31                    | 4<br>11<br>18<br>引<br>25 | 5<br>12<br>夜 <mark>19</mark><br>朝<br>26<br>朝 | 6                                     | 7<br>14<br>21<br>28 |        |
|----------------------------------------------------------------------------------------------------|----------------------------------------------------------------------|--------------------------|----------------------------------------------|---------------------------------------|---------------------|--------|
| 1か月の利用状況を確認できます         朝(~11時)、昼(11時~16時)、夜(16時~)として、ご利用のあった日に表示しています。         右上のタブをクリックすることで、過去の履歴を遡って確認することができます。         当月1か月の利用回数および利用総額の集計結果を         確認できます         2 頭 屋                                                                                                    | 9     10       16     17       朝     夜       朝     夜       30     31 | 11<br>18<br>朝<br>25      | · · · · · · · · · · · · · · · · · · ·        | · · · · · · · · · · · · · · · · · · · | 14<br>21<br>28      |        |
| <ul> <li>朝(~11時)、昼(11時~16時)、夜(16時~)として、ご利用のあった日に表示しています。</li> <li>右上のタブをクリックすることで、過去の履歴を遡って確認することができます。</li> <li>当月1か月の利用回数および利用総額の集計結果を</li> <li>確認できます</li> </ul>                                                                                                    | 9 10<br>16 17<br>朝 23 24<br>朝 夜 朝<br>30 31                           | 11<br>18<br>朝<br>25      | 12<br>夜<br>朝<br>26<br>朝                      | 13<br>20<br>朝<br>27                   | 14<br>21<br>28      |        |
| に表示しています。<br>右上のタブをクリックすることで、過去の履歴を遡って確認することが<br>できます。<br>当月1か月の利用回数および利用総額の集計結果を<br>確認できます<br>2 頭 屋 1                                                                                                    | 16 17<br>朝 23 24<br>朝 夜 朝<br>30 31                                   | 18<br>朝<br>25            | 19<br>夜 朝<br>26<br>. 朝                       | ····································· | 21<br>28            |        |
| 右上のタブをクリックすることで、過去の履歴を遡って確認することができます。<br>当月1か月の利用回数および利用総額の集計結果を<br>確認できます<br>2 9 風 昼 1<br>15<br>15<br>15<br>15<br>15<br>15<br>15<br>15<br>15<br>1                                                                                                    | 10 17<br>朝 朝<br>23 24<br>朝 夜 朝<br>30 31                              | 10<br>朝<br>25            | 夜朝<br>26<br>.朝                               | 20<br>朝<br>27                         | 21<br>28            |        |
| 1100000000000000000000000000000000000                                                                                                    | 23 24<br>朝 夜 朝<br>30 31                                              | 25                       | 26<br>. 朝                                    | 27                                    | 28                  |        |
| <ul> <li>ごきます。</li> <li>当月1か月の利用回数および利用総額の集計結果を</li> <li>確認できます</li> <li>2 <sub>第</sub> 昼 (</li> </ul>                                                                                                    | <u>朝夜</u> 朝<br>3031                                                  |                          | . 朝                                          |                                       |                     |        |
| 当月1か月の利用回数および利用総額の集計結果を<br>確認できます 2 9 朝 2 9 朝 2 9 朝 2 9 月 1 1 1 1 1 1 1 1 1 1 1 1 1 1 1 1 1 1 1                                                                                                    | 30 31                                                                |                          |                                              |                                       | · ·                 |        |
| 当月1か月の利用回数および利用総額の集計結果を<br>確認できます<br>2 <sup>朝</sup> 屋 福                                                                                                    |                                                                      |                          |                                              |                                       |                     |        |
| <ul> <li></li></ul>                                                                                                    | I                                                                    |                          |                                              |                                       |                     |        |
|                                                                                                    |                                                                      |                          |                                              | 1                                     |                     |        |
| 2 朝 屋 4                                                                                                    |                                                                      |                          |                                              |                                       |                     |        |
|                                                                                                    | あ 同数                                                                 | 纷缩                       |                                              |                                       |                     |        |
| 労業価値を確認できます                                                                                                    |                                                                      | 440×110×1                |                                              |                                       |                     |        |
| * 食皿守で唯恥できより 16 1                                                                                                    | 4 21                                                                 | 9,419                    |                                              |                                       |                     |        |
| 「栄養価等」は、エネルギー量・タンパク質・脂質・炭水化物・食塩相当                                                                                                    |                                                                      |                          |                                              |                                       |                     |        |
| 量・カルシウム・野菜量・鉄・ビタミンA・ビタミンB1・ビタミンB2・ビタミ 3                                                                                                    | 亚均值                                                                  | 1食の目安                    | <b>帝兄</b> 率                                  |                                       |                     |        |
| ンCの12項目を確認することができます。                                                                                                    |                                                                      | 72 750                   |                                              | 05%                                   | 女性                  |        |
| 「平均値」は日本との1合の利田平均値とたっています                                                                                                    | (cal) 630.                                                           | 08 24                    | 00                                           | 96%                                   | 身体活動し               | ベル     |
| 「「不見変」は「1合の日空号」に対しての「平均値」の到合とたっていた                                                                                                    | 12                                                                   | 81 23.                   | 00                                           | 56%                                   | 川(普通)               |        |
| 「近に半」は「良の日女重」に対しての「十均恒」の刮ってなりている 炭水化物(g)                                                                                                    | 103.                                                                 | 05 111.                  | 00                                           | 93%                                   | 11 (日地)             |        |
| 9 。<br>食塩相当量(g)                                                                                                    | 3.                                                                   | 59 2.                    | 40                                           | 150%                                  |                     |        |
| ガルシックム(mg<br>野菜量(a)                                                                                                    | g) 23.                                                               | 99 244.<br>00 130        | 00                                           | 10%                                   |                     |        |
| タブをクリックして性別や身体活動レベルを選ぶと                                                                                                    | 0.                                                                   | 72 3.                    | 90                                           | 19%                                   |                     |        |
| たて洋に合った1合の日中島た映詞できます                                                                                                    | RAE) 43.                                                             | 47 244.                  | 00                                           | 18%                                   |                     |        |
| の丁塚にロフルI良の日女里で唯恥できより<br>Elastaling                                                                                                    | g) 0.                                                                | 13 0.                    | 41                                           | 33%                                   |                     |        |
| ▶ 図身体活動レベル↓(低い) ビタミンB2(mg                                                                                                    | g) 0.                                                                | 14 0.                    | 45                                           | 31%                                   |                     |        |
| 生活の大部分を座って過ごし、運動をしていない学生                                                                                                    | )   15.                                                              | 50.                      |                                              | 5970                                  |                     |        |
| 通学やアルバイトで2時間程度歩いたり、立っての動作をしている                                                                                                    | - G                                                                  | (編) 全郊                   | エクルポー                                        | - 炭水化物                                | たんけく質               | 8565   |
|                                                                                                    | · /-                                                                 | HIN TITES                | (kcal)                                       | (g)                                   | (g)                 | (g)    |
|                                                                                                    | 台                                                                    | s                        |                                              |                                       |                     |        |
| 通子やアルバイトで2時間柱没歩く他に1時間柱没は 2021/09/23 201/09/23 201/07/23 201/09/23 201/09/23 201/00/23 201/09/23 201/09/23 201/09/23 201/09/23 201/09/23 201/09/23 201/09/23 201/09/23 201/09/23 201/09/23 201/09/23 201/09/23 201/09/23 201/09/23 201/09/23 201/09/23 201/09/23 201/09/23 201/09/23 201/09/23 201/09/23 201/09/23 201/09/23 201/09/23 201/09/23 201/09/23 201/09/23 201/00/23 200/00000000000000000000000000000                                                  | №-弁当 京 台                                                             | 大時計 45<br>s              | 1 48                                         | 62.                                   | 2 15.3              | 17.7   |
| クラノやサークルで連動やアルハイトでよく動く作業をしている<br>2021/00/23 2::://M<br>02:34                                                                                                    | N> 弁当 京<br>台                                                         | <sup>大時計</sup> 45<br>s   | 1 48                                         | 62.                                   | 2 15.3              | 17.7   |
| ▶ 図身体活動レベルIII(高い)                                                                                                    | 10-弁当 京                                                              | 大時計 45                   | 1 48                                         | 62.                                   | 2 15.3              | 17.7   |
| 頻繁に運動を行う習慣がある、または移動や立っての作業が多い 2002/100/22  ■調灯                                                                                                    | <u>台</u><br>f玉子あん丼 京                                                 | s<br>大ルネ 54              | 5 89                                         | 1 139.                                | 3 26.2              | 2 22.4 |
| アルバイトに従事している                                                                                                    | 学学 D<br>f昏味ソース/ライス 京                                                 | 大吉田 45                   | 3 76                                         | 6 114                                 | 1 28.2              | 19.8   |
| 13:19 M/##                                                                                                    | 会社 食                                                                 | ±                        | 5 70                                         | 114.                                  | 20.2                | 15.0   |
|                                                                                                    | バーマン (10) (10) (10) (10) (10) (10) (10) (10)                         | 30                       | 3 38                                         | 84.                                   | 8.7                 | 2.0    |
| 11日したロ時、アーユー、店舗、金額や良事の木養価寺を 2021/08/22 2014                                                                                                    | 16-井当 京<br>台                                                         | 大時計 45<br>s              | 1 48                                         | 62.5                                  | 9 14.7              | 17.4   |
| 個別に確認できます<br>2021/0/22 2021/0/22 2000/0000000000 | N>-弁当 京<br>台                                                         | <sup>大時計</sup> 45<br>s   | 1 48                                         | 62.9                                  | 9 14.7              | 17.4   |
| 送差価が日時されたいメニューはメニュータの並に「ツ」ぶけまさす 2021/09/20 25//                                                                                                    | 10-弁当 京                                                              | 大時計 45                   | 1 48                                         | 62.                                   | 9 14.7              | 17.4   |
| 米登価の反映されないアニューはアニュー治の削に「※」の付きより。                                                                                                    | 1                                                                    | 5                        | 1                                            |                                       |                     | 1      |